## **Õ**ZENIE

## **Comment ajouter un utilisateur ?**

Vous ne savez pas comment ajouter un utilisateur ? Suivez ces étapes et le tour sera joué !

## Sur votre tableau de bord, cliquez sur le **Menu**

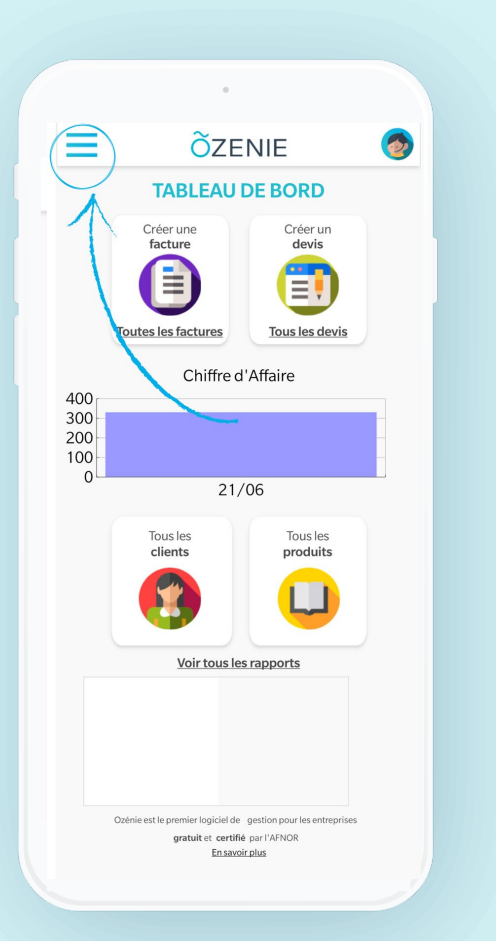

Cliquez sur « Mon compte ».

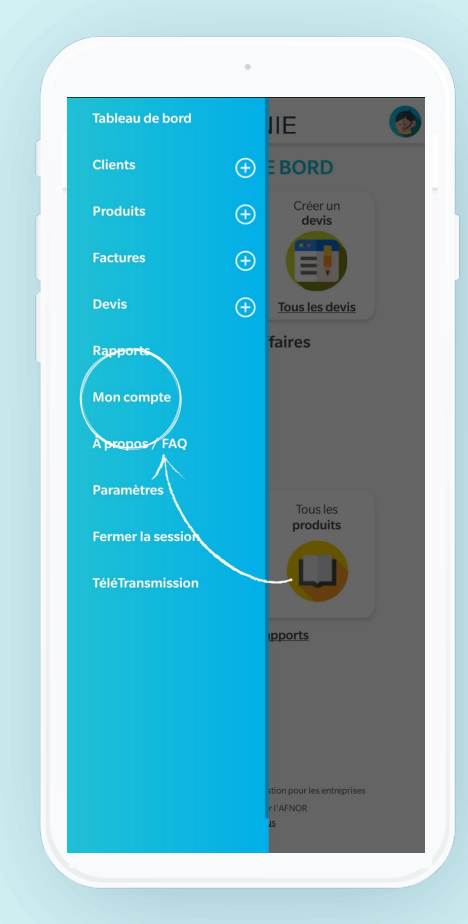

Puis de nouveau sur « Mon compte »

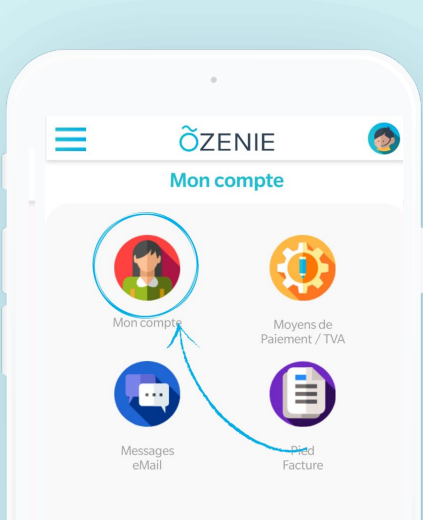

**OZENIE SAS 2021** 

## **Comment ajouter un utilisateur ?**

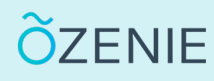

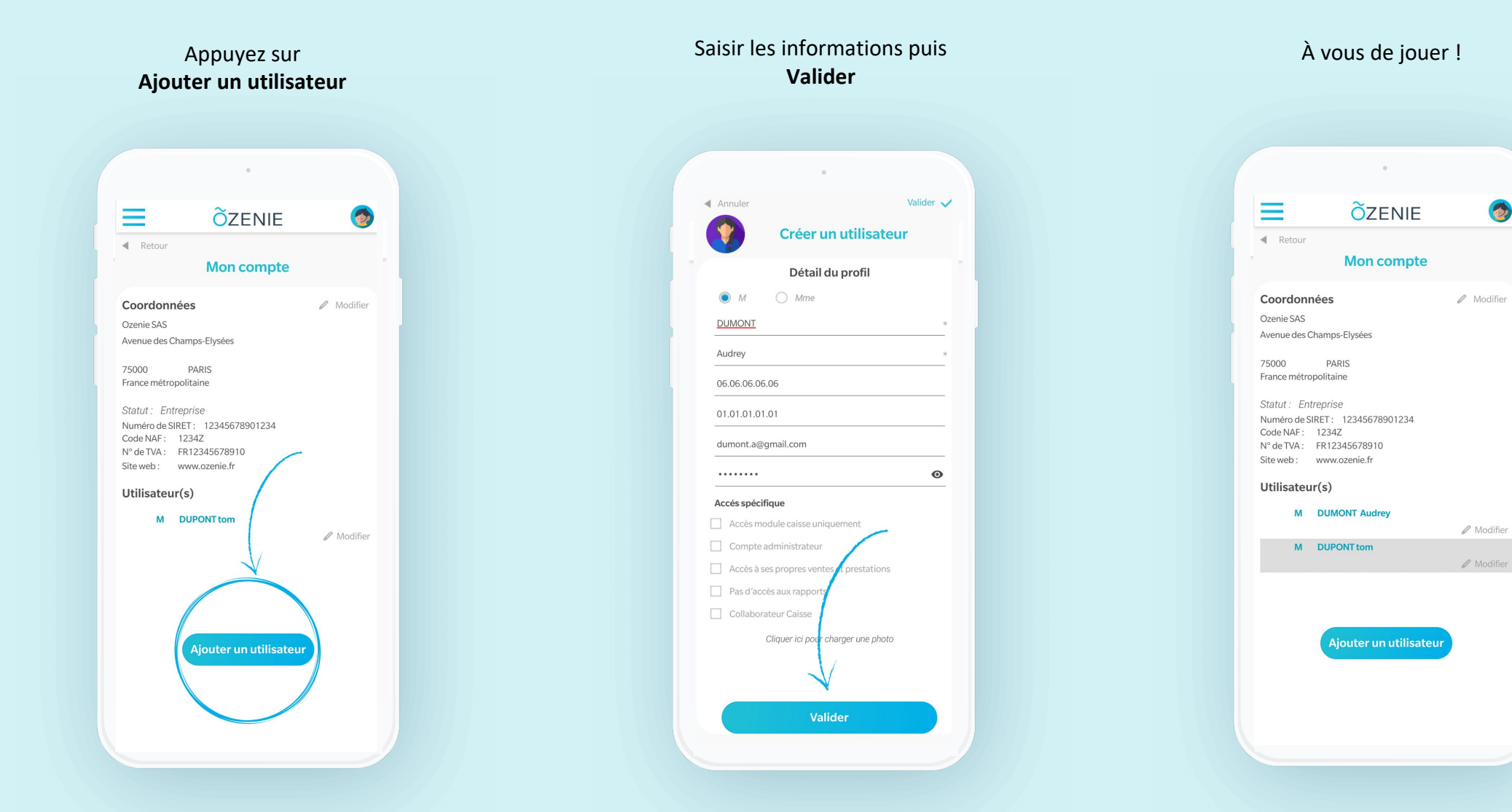

**OZENIE SAS 2021**